## Come riattivare gli aggiornamenti di W7 UPDATE

Ci sono parecchi siti che propongono programmi e pacchetti di aggiornamento per il problema del blocco degli aggiornamenti di Windows 7. lo ne ho provati 8 senza risolvere il problema.

Il sistema che vi propongo mi è stato mostrato da un mio collega che a sua volta ha chiesto ad un softwerista molto esperto.

In 5 minuti ho risolto quello che in mesi di tentativi e software aggiuntivi non ho risolto.

## Accedere come amministratore

- 1) Cliccare Start e in "Cerca programmi e file" cercare Servizi
- 2) Cliccare su Servizi con il simbolo degli ingranaggi

| <ul> <li>Servizi componenti</li> </ul> |                        |
|----------------------------------------|------------------------|
| annello di controllo (11) —            |                        |
| 🐑 Configura il server proxy            |                        |
| 🏀 Visualizza servizi locali            |                        |
| <sup>D</sup> Ulteriori risultati       |                        |
| ser                                    | × Arresta il sistema 🔸 |

3-Fare doppio click su Windows Update

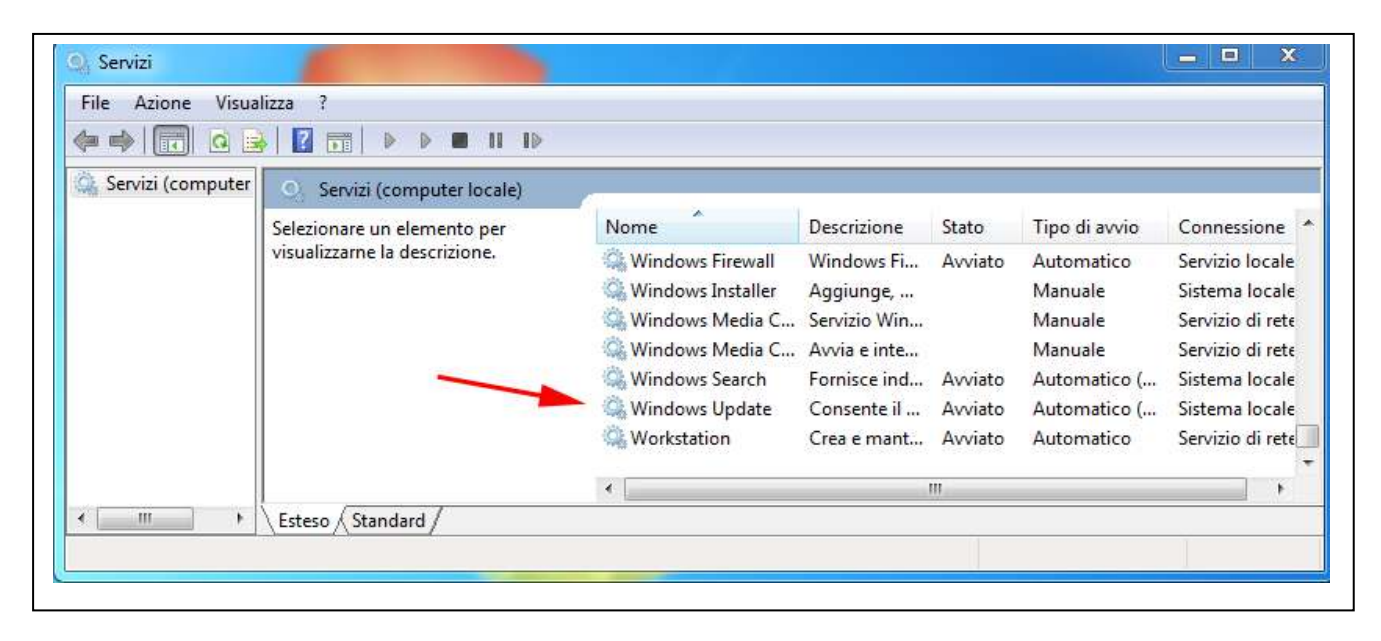

4-Cliccare su Interrompi poi su OK.

| aenerale                                      | Connessione                       | Ripristino                                                                                                    | Relazioni di dipende    | nza               |  |
|-----------------------------------------------|-----------------------------------|----------------------------------------------------------------------------------------------------|-------------------------|-------------------|--|
| Nome de<br>Nome vis                           | il servizio:<br>sualizzato:       | wuauserv<br>Windows U                                                                                            | pdate                   |                   |  |
| Descrizio                                     | ne: Cons<br>di ag                 | Consente il rilevamento, il download e l'Installazione<br>di aggiomamenti per Windows e altri programmi. Se il 🖕 |                         |                   |  |
| Percorso<br>C:\Wind                           | file eseguibile:<br>ows\system32\ | svchost.exe                                                                                                    | + netsvcs               |                   |  |
| <u>T</u> ipo di a                             | vvio: Auto                        | Automatico (avvio ritardato)                                                                                     |                         |                   |  |
| Stato de                                      | servizio: Avvi                    | ato                                                                                                    | e opzion di avvio del   | <u>SCI VIZIO.</u> |  |
| -                                             | via                               | nterrompi                                                                                                    | Sospendi                | <u>R</u> iprendi  |  |
| Ay                                            | la anasifisana i                  | parametri ini:                                                                                                   | ziali da applicare quar | ndo il servizio   |  |
| <u>Av</u><br>È possibi<br>viene av<br>Paramet | viato da qui.<br>ii di avvio:     |                                                                                                    | /                       | 2                 |  |

5-Chiudere tutte le finestre.

Cliccare su Computer / (C:) Disco di sistema / Windows e cercare la cartella SoftwareDistribution. Trascinarla sul desktop e cancellarla.

| Eile Medifica Visualizza | Strumenti 2                      | 17              |               |                  |          |
|--------------------------|----------------------------------|-----------------|---------------|------------------|----------|
| Organizza 👻 Includi r    | nella raccolta 👻 Condividi con 🔻 | Masterizza Nu   | iova cartella |                  |          |
| Drefer 🔭                 | Nome                             | Ultima n        | nodifica      | Тіро             | Dimensio |
| E Deskton                | SHELLNEW                         | 12/01/20        | 17 20:54      | Cartella di file |          |
| Download                 | SoftwareDistribution             | 17/03/20        | 18 07:54      | Cartella di file |          |
| Risorse recenti          | Speech                           | 12/04/20        | 11 12:46      | Cartella di file |          |
|                          | 퉬 system                         | 12/01/20        | 17 20:52      | Cartella di file |          |
| 🔁 Raccolte               | 퉬 System32                       | 29/07/20        | 18 18:55      | Cartella di file | (        |
| Documenti                | SysWOW64                         | 21/07/20        | 18 22:07      | Cartella di file |          |
| 🔤 Immagini               | 🐌 TAPI                           | 14/07/20        | 09 06:57      | Cartella di file |          |
| J Musica                 | 🔰 Tasks                          | 17/12/20        | 17 10:58      | Cartella di file |          |
| Video                    | 퉬 Temp                           | 29/07/20        | 18 22:33      | Cartella di file |          |
|                          | ×                                | 00/01/00<br>III |               |                  | •        |

Verrà Creata una nuova cartella SoftwareDistribution nel percorso (C:) / Windows. Spegnere e riaccendere il computer. **FINE**